# Google AdSense 发布商使用指南 ——支付方式与流程

## 本章涵盖以下问题

什么时候才可以向我付款?

目前提供哪些付款方式?

每个付款方式的流程是什么?

与付款相关的事宜有哪些?

版权声明:

Google AdSense 发布商使用手册的著作权归 Google 所有,并且我们保留随时更改内容的 权利。未经授权,任何人不得对其进行修改或者解释,亦不得将本手册用作商业用途。

本章介绍发布商获得支付的方法和具体流程,按照本章的说明,您可以顺利及时的收取我们的付款。

## 『支付方式』

目前在中国大陆地区, Google AdSense 提供2种支付方式: 1. 邮寄或快递美元支票; 2. 西联汇款。

### 『付款时间』

无论您选择哪种支付方式,我们都以月为周期进行付款,每次大约在25号到30号之间付出款项,到帐 时间取决于金融机构的处理速度,每月略有不同。

## 『在本月获得支付的4项条件』

1. 在帐户的"付款历史"页面,您的上月帐户余额达到 100 美元。

2. 在本月15 号之前完成 PIN 码和电话确认。如果您在本月15号之后才输入 PIN 码或者完成确认电话,那么本月将无法收到款项。

3. 在本月15号之前提交纳税信息,并选择付款方式,请注意只有在收益超过10美元后才显示提交纳 税信息和选择付款方式的链接。

4. 在本月 15 号之前解除所有付款保留。这些付款保留包括您自己设置的付款保留,之前没有按时领 取西联汇款产生的付款保留,或修改收款人中文姓名以后产生的付款保留。您必须在本月15号之前解 除这些保留才能在本月收到付款。

## 『付款保留』

付款保留就是您的收入暂时保留在帐户,而无法向您支付。如果您的帐户存在任何付款保留,都会在 帐户首页右上方出现一个粉红色的提示框。要解除这些保留您只需点击提示框中的链接,然后按照指 导操作就可以了。付款保留包括以下几种,只有在您的帐户收益超过10美元后才会出现在帐户中:

- 未完成PIN码确认
- 未完成电话确认
- 未填写纳税信息
- 未选择付款方式
- 发布商自行设置的保留付款

## 『付款保留-PIN码确认』

PIN 码是什么?

PIN 码是 Personal Identification Number(个人识别号码)的缩写。这个 PIN 可帮助我们验证发布 商的地址并有效保护其个人信息。

#### PIN 码什么时候寄出?

当发布商的帐户收入超过10美元时,我们的系统将在3到5天内,自动的以平信的方式从美国向发布商 帐户中的中文收款人地址寄出带有PIN码的信件。 发布商只有在收到 PIN,并输入到帐户管理页面后才能收到付款。在这之前的 AdSense 收入将被累

计保留。

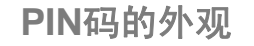

#### PIN码邮件封面示例 Google **Google Adsense Support** NT L PRIMITY AMAIA 1600 Amphitheatre Parkway US POSTAGE PAR Mountain View, CA 94303 USA PERMIT-METH PARAMORE 爱得森 式記元毎 Google AdSense China 北京海淀区好运期888号888房间 100084 BELEVERSTREET, Coope Attenue 19年。为了让我们可以对您的帐户付款并符合我们的单数 (www.googe.com/adsense/localized-lenne) . #IRSUTR1818189888 第1章:住民党和中语时创建的用户在新老兵登入财党的 Actionae モル。 第2章:ユヤ·南的モル·斯斯、芦辛克·付取的方法。 第3章:毕告"清输入令人识别的"编辑。 第4章:提出下所参加入您的个人问知问。 内含重要信息 章桥个人识别吗: 585555 就是常治有专身Coogle Attiens,遵循ttadsense cha@google com与我们就乐 Doogle Addiense (1482) adsense zhs@googie com 利注:请不要多记访问 www.google.com/supportiodeimee 重要使们的使用适用制度化加强。

PIN码邮件内容示例

#### 如何及时收到PIN 码?

由于PIN的信件是从美国通过平信寄往您帐户中的中文收款人地址,所以请在快满10美元时检查您的 收款人地址是否填写正确且具体,确保您填写的地址一定是可以收到平信的详细的地址。另外邮政编 码也很重要,如果地址详细邮编错误一样有可能收不到,或者延误收信时间。

如果地址正确,当地邮政也没有问题,一般4-6周就可以收到。

## 如何进行PIN码确认?

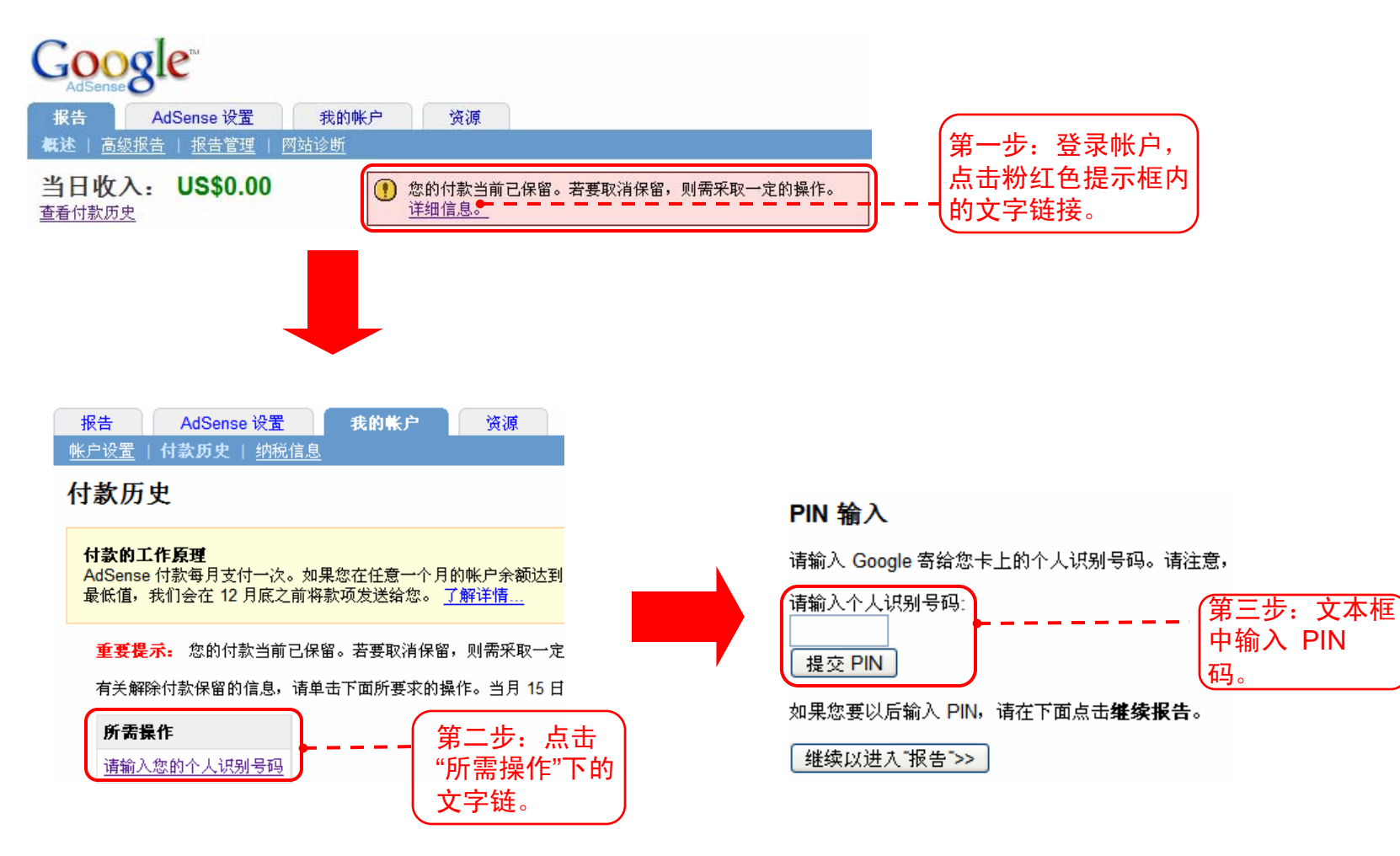

#### 如何申请重发PIN码?

如果您第一次没有收到PIN码,您仍然有2次机会可以自己申请重发PIN码,在第一次PIN码寄出的3周 后就可以申请重发。在重发前请检查您的地址。您可以通过点击"我的帐户"标签下"收款人信息" 部分中的"修改"来更新您的付款地址。

申请的步骤如下:

- 1. 登录您的 AdSense 帐户
- 2. 点击"我的帐户"标签
- 3. 进入付款历史页
- 4. 点击"请输入您的个人识别号码"链接
- 5. 点击"要求新的个人识别号码"

#### 个人识别号码 (PIN) 信息

我们一直致力于保护 AdSense 发布商的帐户,我们i 大 PIN 信息页后,我们才能向您付款。在此期间,

您的个人识别号码在此

您的最新个人识别号码生成于: 2008-4-10 您的个人识别号码已寄至下列地址: 528000

广东佛山市 汾江北路15号

雷建荣 P.R. CHINA

PIN 印于 11.4 x 15.2 厘米(4.5 x 6 英寸)的白色卡 片上,盖有邮戳,日期为上述**生成**日期之后的 3-5 天。邮寄时间为 3-6 周。右侧图片显示了 PIN 邮件 内的情况。要了解该邮件的外观,请查阅 <u>此条目</u>。

如果您在3周后还未收到您的个人识别号码,可以 申请再寄一次。

您可以在下列日期以后申请新的个人识别号码: 2008-5-3

要求新的个人识别号码

之后系统就会自动向您填写的地址邮寄新的 PIN 码。同时由于这次 PIN 码是您自己申请重发的,所 以系统不会再发确认信给您。

如果您的 PIN 码已经发了3次,但是仍然无法收到,请在最后一次 PIN 码发出后的4周后通过在线表 单与我们联系,我们会为您提供相应的解决方案。

#### 公益广告和 PIN 码

如果您超过4个月都没有输入正确的 PIN 码,系统将会自动在您的网站上展示公益广告。这种情况下 您需要及时通过在线表单与我们联系,我们会为您延迟的有效期并且恢复广告展示。请您再次确认帐 户地址,并重新申请发送 PIN 码。

如果您没有收到 PIN 码,请不要随便输入其它号码,这样可能会导致您的帐户被停用。

#### 哪次 PIN 码是有效的?

只要是从您帐户生成的 PIN 码都是有效的。

#### 『付款保留-电话确认』

与 PIN 码验证类似,在接收付款之前发布商需要完成的另一项工作是完成电话确认。电话确认是通 过自动中文语音系统向您提供一个6位数字的验证码,其操作步骤如下:

- 1. 确认帐户中收款人联系电话,移动电话号码和固定电话号码均可,但不可以使用分机号码;
- 2. 选择系统拨打您电话的日期和时间,也可以选择立即拨打;
- 3. 接听到电话后,按电话语音要求,用电话按键输入帐户里显示的6位数字;
- 4. 电话语音提示确认完成,您的帐户中就取消了电话确认的付款保留。

### 『付款保留-发布商选择保留付款』

任何时候,如果您希望暂不接收支付,您都可以很方便的在帐户里保留您的款项。您只需要在帐户中 设置付款自行保留即可。

设置保留后,我们将会停止付款,但您的收入将继续在帐户中累计。在您解除保留设置后,我们将会 继续向您按月付款。如果您在当月15日之前解除付款保留,那么我们会在当月月底支付给您,如果在 当月15日之后,则会在次月月底向您支付。

要申请保留,或者终止已有的自行保留,请执行以下操作:

- 1. 登录到您的帐户;
- 2. 单击"我的帐户"标签;
- 3. 单击付款保留部分中的"修改"链接;

4. 要启动付款自行保留,选中"保留付款"复选框,然后单击"保存"。要终止保留并恢复正常付款,请 取消选中该复选框,然后单击"保存"。

#### 『支付方式-支票』

我们提供 2 种寄送支票的方式

标准递送: 在付款发出后使用平信向您的帐户地址寄出支票, 您大约需要 2 至 4 周收到支票。 安全快递: 在付款发出后使用特快专递寄送支票, 您大约需要 5 至 10 天收到支票, 我们同时从您的 帐户中扣除快递费 25 美元。

#### 重发支票

如果您未能成功托收支票,您可以申请止付支票和重发支票。要申请一张新支票,请通过支持中心的 在线表格与我们联系,注明您希望重发的支票的日期和金额。您可以通过访问"付款历史"页并点击 与相应月份付款相关的详情链接来查找这些信息。

#### 支票有效期

AdSense 支票从签发日期起6 个月后过期。如果该支票未在6个月内承兑,该支票将被设定为止付, 款项将自动退回您的帐户。您会在"付款历史"页上看到"支票过期-收入重新记入"行。我们会在下一个 您应收到付款的周期重发这些收入。

#### 托收支票

我们所有的付款支票都通过汇丰发送,您可以通过您当地的商业银行进行托收。由于银行之间的规定 有所不同,不同银行间的支票托收的费用、时间和所需的材料也有所不同,通常托收费用为30-50人 民币,45-60天。

#### 『支付方式-西联汇款』

手续费

通过西联汇款收取 AdSense 收入是完全免费的,目前由 Google 来为发布商支付手续费。

使用对象

西联汇款目前只针对个人帐户,另外,如果当月的支付金额超过了10,000美元,我们会自动为您转成 安全支票向您支付。

#### 取款网点

目前,中国邮政、农业银行、光大银行都是西联汇款的代理机构,您可以先拨打西联汇款的免费热线 800 820 8668 进行查询。同时您可以在中国大陆任何一个城市的代理机构进行取款。

取款步骤

1. 登录您的 Google AdSense 帐户,点击付款页面,如果显示当月"付款已签发",点击此链接边上的 "详情"。

- 2. 在付款细节页面,请您打印或抄录如下信息并随身携带:
- \* 您的付款监控码(MTCN),此号码为10位数号码。
- \* 您的详细的付款金额,详细到美分,如 123.45美元。

\* 发汇人的详细信息:

发汇人: Google Inc. (全部写在"姓"内)

发汇人地址:1600 Amphitheatre Parkway, Mountain View, CA 94043, USA

电话号码: 6502534000

3.携带本人身份证/护照/驾照,前往您西联代理机构或分理处领取付款。

#### 有效期限

西联汇款的有效期为从签发日起的35天。如果您未能在有效期内成功提取款项,您的款项将在签发日 起的60天后重新计入您的 Google AdSense 帐户,并且导致帐户出现付款保留。届时您会在帐户中看 到相关提示,请您及时与我们联系,我们会为您取消付款保留,并在下个付款周期签发给您。如果该 付款保留是在当月15日之前解除的,我们将在月底向您付款;否则我们将在次月月底向您付款。

#### 付款币种

您在西联汇款的代理机构,可以要求以人民币或者美元进行收款。

#### 如何设置付款方式为西联汇款

- 1. 通过 www.google.com/adsense 登录您的帐户
- 2. 点击 "我的帐户"
- 3. 在 "付款细节" 标题旁边, 点击 "修改" 链接
- 4. 选择 "西联快汇" 单选按钮
- 5. 点击 "继续"
- 6. 点击 "保存更改", 保存付款类型

#### 收款人拼音姓名格式要求

在使用西联汇款方式之前,除了要确定您的 Google AdSense 帐户收款人的拼音和中文姓名与您的 有效证件的姓名完全一致以外,您还需要确认您的 Google AdSense 帐户拼音收款人名称格式,正 确的填写格式应该为名在前,姓在后,中间以空格隔开,如:Xiaoming Zhang, ming zhang,无需区 分大小写。

#### 修改收款人拼音姓名

如果您帐户显示的收款人拼音姓名有误,请按以下步骤进行更新:

- 1. 登录您的AdSense帐户,点击"我的帐户"链接。
- 2. 点击"付款细节"旁边的"修改"链接。
- 3. 选择"设置西联快汇", 然后点击继续。
- 这时会看到修改拼音姓名的页面:

| 报告   | AdSense 设置 |    | 我的帐户 |      | 资源 |
|------|------------|----|------|------|----|
| 帐户设置 | 帐户访问权      | 付劇 | 历史   | 纳税信息 |    |

#### 确认

您已选择西联快汇作为付款方式。请注意,只有在每月 15 号之前更改付款方式才会影响当月的付款周期。

您可以通过当地的<mark>西联代理</mark>来领取西联快汇付款。为了领取您的付款,您需要持有政府核发的与以下收款人姓名完全一致的有效证件。如需更新姓名,诸<u>与我们联系</u>。

#### 当前收款人姓名: Li Na

为了确保您的西联付款得以正确鉴发,请向我们提供正确顺序的当前收款人姓名,如上所示。如果需要,您可以加入中间名或姓氏的首字母**。您在下面输入的姓名必须与您的当前收款人姓名保持一致。**如需更新收款人姓名,请 <u>们联系</u>。

| 收款人名:  |  |
|--------|--|
| 收款人姓氏: |  |

#### 西联快汇重要注意事项:

- 付款将以美元处理,但可以用当地货币提取。要提取款项,您需要遵循以下 说明
- 我们无法处理收款人姓名为公司的西联付款。
  以下为我们所能汇出的最大单笔付款额。如果您的款项超过此金额,便会转为安全支票投递方式。 了解详情

最高支付额: \$10,000

□ 上述联系人姓名确实与政府核发给我的有效证件一致。

保存更改 取消

| AdSense 博客 | - AdSense 论坛 | - 隐私政策 | - <u>条款</u> - 規划 | 政策 |
|------------|--------------|--------|------------------|----|
|------------|--------------|--------|------------------|----|

在相应的格子中填写您的姓名的拼音即可,拼音的大小写没有影响,不过名之间不要加空格。以"李大 伟"为例,"收款人名"一栏应填写"dawei"或"Dawei"或"DAWEI"都可以,但不可以填写"Da wei"。 另外请注意,填写的拼音姓名必须与帐户中的中文姓名一致,否则无法成功修改。